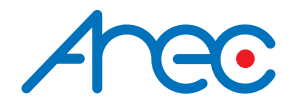

# **DS-4CU** Speaker Tracking Station User Manual | English

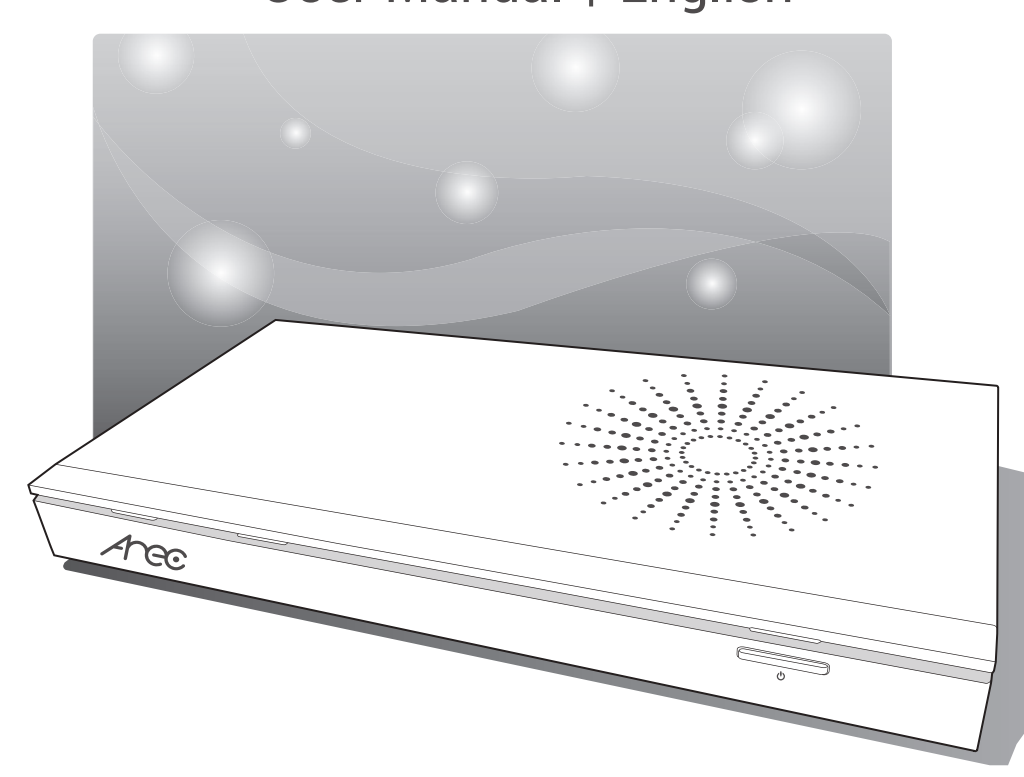

AREC Inc.© All Rights Reserved 2020. I www.arec.com All information contained in this document is Proprietary

# Table of Contents

| Introduction 3                             |    |  |
|--------------------------------------------|----|--|
| Specifications                             | 3  |  |
| Package Contents                           | 3  |  |
| Product Appearance                         | 4  |  |
| Connection                                 | 5  |  |
| Front Panel Buttons and Indicators         | 6  |  |
| Getting start                              | 6  |  |
| Chapter 1 Administrator                    | 7  |  |
| 1.1 Media I/O ·····                        | 7  |  |
| 1.1.1 Video inputs                         | 8  |  |
| 1.1.1.1 Content / Cam 1 / Cam 2 / Cam 3    | 8  |  |
| 1.1.1.2 Advanced configuration             | 9  |  |
| 1.1.2 Network device manager               | 10 |  |
| 1.1.3 PTZ control port                     | 11 |  |
| 1.1.4 Display ·····                        | 12 |  |
| 1.2 Speaker Tracking                       | 12 |  |
| 1.2.1 Control settings                     | 13 |  |
| 1.2.1.1 External system                    | 13 |  |
| 1.2.1.2 General default                    | 14 |  |
| 1.2.1.3 General - Multiple people speaking | 15 |  |
| 1.2.1.4 Group - Multiple people speaking   | 16 |  |
| 1.2.2 Camera control                       | 17 |  |
| 1.2.3 External device control              | 18 |  |
| 1.3 Theme ·····                            | 19 |  |
| 1.4 System ·····                           | 20 |  |
| 1.4.1 System settings                      | 21 |  |
| 1.4.2 Network                              | 22 |  |
| 1.4.3 Firmware                             | 23 |  |
| 1.4.4 Configuration                        | 23 |  |
| 1.5 Account                                | 24 |  |
| Chapter 2 The Local Display                | 25 |  |
| 2.1 On-screen menu ·····                   | 25 |  |
| 2.1.1 Functions                            | 26 |  |
| 2.2 Display Monitor                        | 28 |  |
| Table of On Screen Disaplay Icons          | 29 |  |

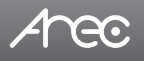

## Introduction

Compatible with recommended Conference Microphone System and AREC PTZ Cameras, AREC DS-4CU Speaker Tracking Station enables all of the meeting participants can see the close-up view of the active speaker and a custom graphic together on the local screen clearly. Working with AREC Media Station, all the meeting and discussing content can be recorded completely with auto tracking and auto switching features. The architecture of AREC Speaker Tracking System is simple and can be installed quickly, providing more effective meetings and enhancing user experience.

# Specifications

| Product Name                     | Speaker Tracking Station                                                                                                    |
|----------------------------------|----------------------------------------------------------------------------------------------------|
| Model Name                       | DS-4CU                                                                                                    |
| Dimension                        | 354mm(L) x 188.2mm(W) x 46mm(H)                                                                                                    |
| Weight                           | 1324g                                                                                                    |
| Power Requirement                | 12V/2A                                                                                                    |
| Power Consumption (Max.)         | 24W (Max.)                                                                                                    |
| Operating Temperature / Humidity | 0°C ~ 40°C / 90%                                                                                                    |
| Maximum loading disclosure       | Insert 3 IP CAM to LAN port and insert 1 video signal (either HDMI or VGA input).<br>And output the transcoded video to both HDMI and VGA port. |

## **Package Contents**

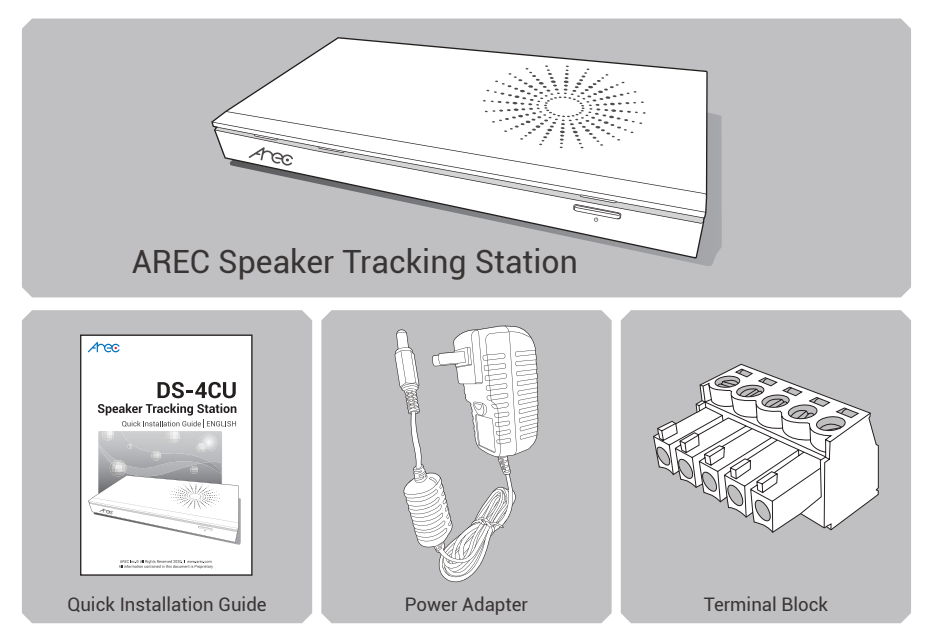

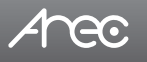

# **Product Appearance**

#### Front

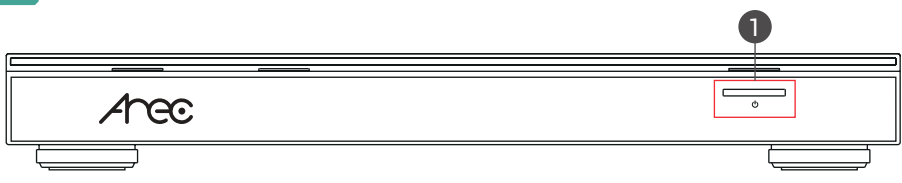

#### Back

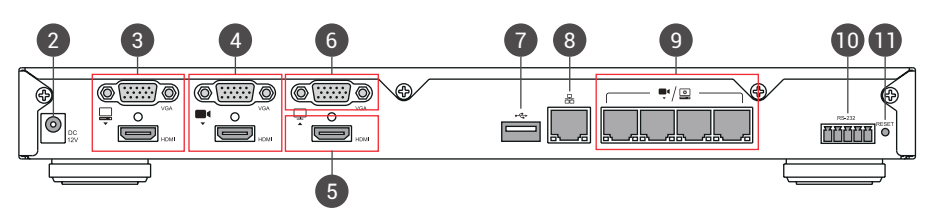

| No. | Name                                   | Brief introduction                                                                                                    |
|-----|----------------------------------------|----------------------------------------------------------------------------------------------------|
| 1   | Power                                  | Power on/off the device                                                                                                    |
| 2   | Power port                             | 12V / 2A                                                                                                    |
| 3   | Video input                            | VGA / HDMI input source for PC [ 📮 ]                                                                                                    |
| 4   | Video input                            | VGA / HDMI input source for camera [ 🔍]                                                                                                    |
| 5   | Video output                           | Monitor input sources                                                                                                    |
| 6   | Video output                           | Preview with On-screen menu                                                                                                    |
| 7   | Back USB port                          | <ol> <li>Control external devices via USB to RS-232 converter</li> <li>Connect the mouse to control the menu</li> </ol>                             |
| 8   | Network port                           | RJ-45 Ethernet connector for network connection                                                                                                    |
| 9   | Network camera input or device setting | <ol> <li>RJ-45 Ethernet connector for network camera input source</li> <li>RJ-45 Ethernet connector for device configuration and control</li> </ol> |
| 10  | RS-232                                 | Phoenix type connector for control over RS-232                                                                                                    |
| 11  | Reset button                           | Restore the device to factory default                                                                                                    |

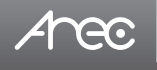

# Connection

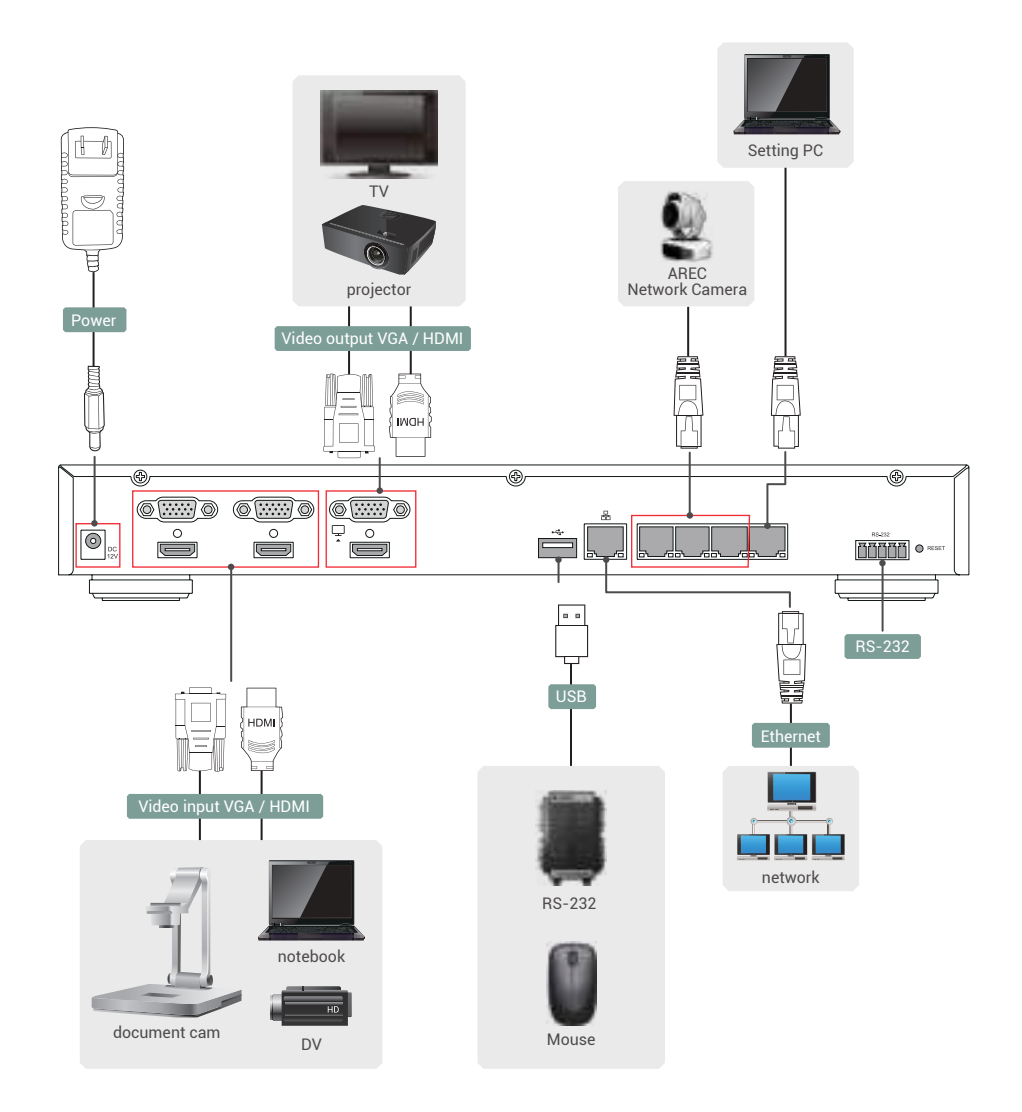

## **Front Panel Buttons and Indicators**

| Button | Display method of indicator            | Product status                           |
|--------|----------------------------------------|------------------------------------------|
|        | Solid red.                             | Stand-by mode.                           |
|        | Green and red light flash alternately. | Device is booting up.                    |
| داع    | Solid green.                           | Boot up completed.                       |
| Power  | Fast flashing red.                     | Device is shutting down.                 |
|        | Fast flashing green.                   | Firmware updating.                       |
|        | Slow flashing red.                     | Fan is abnormal.<br>Storage is abnormal. |

# **Getting start**

Arec

Connect PC to the setting port of Speaker Tracking Station with standard network cable. Open up the browser, and input 192.168.11.254 in the browser page. Log in Administrator with default username admin and password admin, then entering the DS-4CU system Administrator webpages. We suggest to use IE(Internet Explorer) browser only.

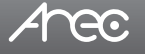

## **Chapter 1 Administrator**

The Administrator web pages provide a system administration interface of the DS-4CU: it can perform Media I/O, Speaker Tracking, Theme, Account, System settings. The Media I/O settings allow users to make sure each input source are properly connected. System are pages contain basic settings and information of this device.

| Arec                | Ш                                                                                                    | Administrator      |
|---------------------|----------------------------------------------------------------------------------------------------|--------------------|
| 🕶 Medio VO          | Video inputs                                                                                                    |                    |
| The Design Tracking | 0                                                                                                    | TW                 |
| N Byslem            | > Rata                                                                                                    | Value and a Second |
| Account             | 2010414                                                                                                    |                    |
|                     | Rignol type :                                                                                                    |                    |
|                     | -train pert                                                                                                    |                    |
|                     | Viale scarce                                                                                                    |                    |
|                     | 4240                                                                                                    |                    |
|                     | IT2 control :                                                                                                    |                    |
|                     | ket per                                                                                                    |                    |
|                     | and the second second se |                    |

#### 1.1 Media I/O

The pages within Media I/O include the following functions :

| 👟 Media (/0 🔍                                                               | Video înputs                                                                            |   |
|-----------------------------------------------------------------------------|-----------------------------------------------------------------------------------------|---|
| ( and the set                                                               | 0                                                                                       | 1 |
| For the second part of                                                      | Norm ) University of Att                                                                | Į |
| (Party)                                                                     | (server)                                                                                |   |
| T speaker funding >                                                         | Rignatingen                                                                             |   |
| Theme                                                                       | View put                                                                                |   |
| X System >                                                                  | XMdey stations 1                                                                        |   |
| 1 Account                                                                   | HIMAN MARKAN                                                                            |   |
|                                                                             | PT2 soretral (                                                                          |   |
|                                                                             | Nak set                                                                                 |   |
| Video inputs                                                                | Select the signal type, video source and PTZ control method for each input.             |   |
| Network device manager List out all the connected network cameras/ devices. |                                                                                         |   |
| PTZ control port                                                            | ontrol port Set DS-4CU back USB-to-RS-232 serial port to drive PTZ cameras.             |   |
| Display                                                                     | Set the DS-4CU on screen display language, video output settings and color adjustments. |   |

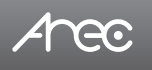

#### 1.1.1 Video inputs

The DS-4CU is capable to process up to four video inputs. The name of these inputs are user configurable; by default are Content, Cam 1, Cam 2 and Cam 3.

| 0                                                                                                    | 0                                     | 0                                                                                                    | 0                                                                                                    |
|----------------------------------------------------------------------------------------------------|---------------------------------------|----------------------------------------------------------------------------------------------------|----------------------------------------------------------------------------------------------------|
| 1999                                                                                                    | -                                     |                                                                                                    | Serve .                                                                                                    |
| Aparita                                                                                                    | (mer)                                 | The second second secon | and .                                                                                                    |
| Table instrum                                                                                                    | Yolat Name                            | [H40]                                                                                                    | Pare (ser)                                                                                                    |
| 1 Maryan                                                                                                    | anget sources                         | - Andrew Contraction of the International Contraction of the International Contraction of the International Contraction of the International Contraction of the International Contraction of the International Contraction of the International Contraction of the International Contraction of the International Contraction of the International Contraction of the International Contraction of the International Contractional Contractional Con | Alexandra Carlos                                                                                                    |
| Sector special                                                                                                    | (Passing)                             | - (949                                                                                                    | Braddone;                                                                                                    |
| [ men i                                                                                                    | Contraction (contraction)             | The second second secon | 1010-0010-000                                                                                                    |
| PD same i                                                                                                    | 142 automatic                         | (a second)                                                                                                    | (V)                                                                                                    |
| Inches                                                                                                    | 100 F                                 |                                                                                                    |                                                                                                    |
| for many electron                                                                                                    |                                       |                                                                                                    | A DECISION OF A DECISION OF A DECISIONO OF A DECISIONO OF A DECISIONO OF A DECISIONO OF A DECISIONO OF A DECISIONO OF A DECISIONO OF A DECISIONO OF A DECISIONO OF A DECISIONO OF A DECISIONO OF A DEC |
| and the second second s | 100                                   | 100101                                                                                                    |                                                                                                    |
| 110.01                                                                                                    | 1 1 1 1 1 1 1 1 1 1 1 1 1 1 1 1 1 1 1 | the state of the state of the s |                                                                                                    |
| Concession of the local division of the local division of the loca |                                       | -10                                                                                                    |                                                                                                    |
|                                                                                                    |                                       |                                                                                                    | Print and a second second seco |

#### 1.1.1.1 Content 🔾 / Cam 1 🚺 / Cam 2 2 / Cam 3 3

Video Source can be chosen from Network Camera, Encoder or Video port. Video port is available only for the first two video inputs.

| Video port     | Select Video source: The DS-4CU provides VGA and HDMI input options for video port. If only one of those is connected, the system would detect and automatically switch to the signal source. If both options are connected, select one in between. |
|----------------|----------------------------------------------------------------------------------------------------|
| Network Camera | Select IP address: Select from the camera IP address drop-down list of those available.<br>Note: A login authentication with the camera might be required. See 1.1.2 Network device manager<br>for more details.                                    |
| Encoder        | Select Protocol: The available options are RTP, RTSP, or RTMP. Enter the primary and secondary url/ port number.                                                                                                    |

PTZ control : The DS-4CU is highly integrated with PTZ cameras and provides two control methods, Over IP or via Serial port.

| Serial port            | Select this option when the appointed camera uses RS-232 PTZ control protocol. Then complete the Serial port selection from drop list ttyUSB 0~3. See Media I/O\ PTZ control port for more details.                                                 |
|------------------------|----------------------------------------------------------------------------------------------------|
| Over IP                | The option is available when the specified signal type is a network camera. Select this option if that camera supports networking PTZ control.                                                                                                    |
| Auto-Tracking<br>Mount | Select IP address: Select from the drop-down list of the available TP-100 IP addresses.<br>Select Tracking mode to be off.<br>Note: A login authentication with the TP-100 might be required. See 1.1.2 Network device manager<br>for more details. |

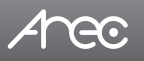

## 1.1.1.2 Advanced configuration

A preview and further configuration of the video input is provided. After the video input setting is successfully applied, click to enter the advanced configuration page. In the case of a PTZ camera, the direction control panel, zoom in/out control bar, and up to 8 preset positions are enabled.

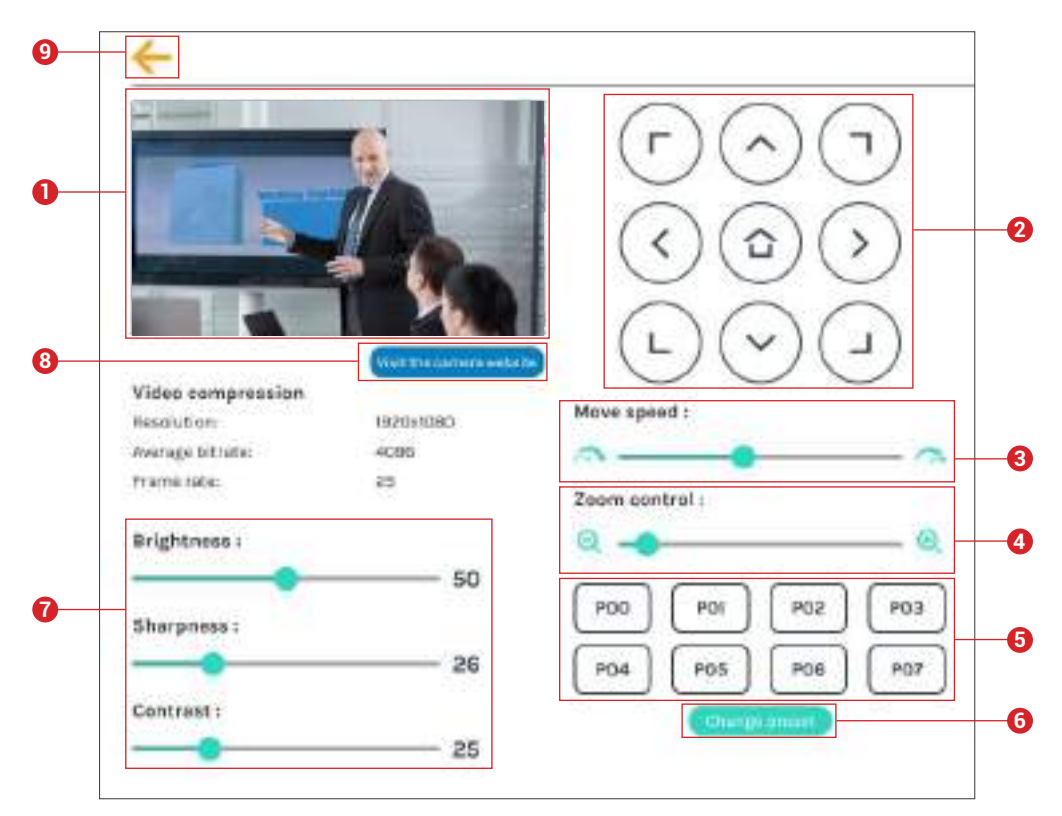

- 1. The video input preview.
- 2. Direction control panel: Click the arrow buttons to move the camera.
- 3. Movement speed: Move leftward or rightward to set slower or faster the camera is moving.
- 4. Zoom in/out: Click the buttons or drag on the control bar.
- 5. Preset positions: Click the buttons to command that the camera go to the preset position.
- 6. Change preset: Click the button to modify the preset positions. Select any of the P00~P07, move the camera to a new position by using the direction control panel or using the zoom in/out control. Click Save button to complete the change or click Cancel button to give it up.
- Note: If you use AREC CI-xxx network camera with TP-100, you can change preset of TP-100's Home.
- 7. Brightness, sharpness, and contrast: Slide the adjust bar leftward or rightward to change the camera image settings.
- 8. Visit the camera website: Click this **(1) recented b** button to enter the webcam management web site, input the verification code as prompted.
- 9. Click ← button at upper left corner to return to the last page.

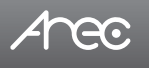

#### 1.1.2 Network device manager

The system automatically scans and lists the network cameras/ devices connected to the Speaker Tracking Station once entering the [Network device manager] page. You may click Refresh button to scan again. Click Login button and the login authentication dialog pop out.

Enter the username and password of the camera/ devices to complete the authentication. Take AREC network camera for example, enter the default username and password admin/ admin. The status then changes to OK, which indicates it is available for video input selection.

Note : If you fail to find your camera by clicking on "Refresh", please select "Signal type" to "Encoder" in the "Video Inputs" and fill in the stream URL off your camera.

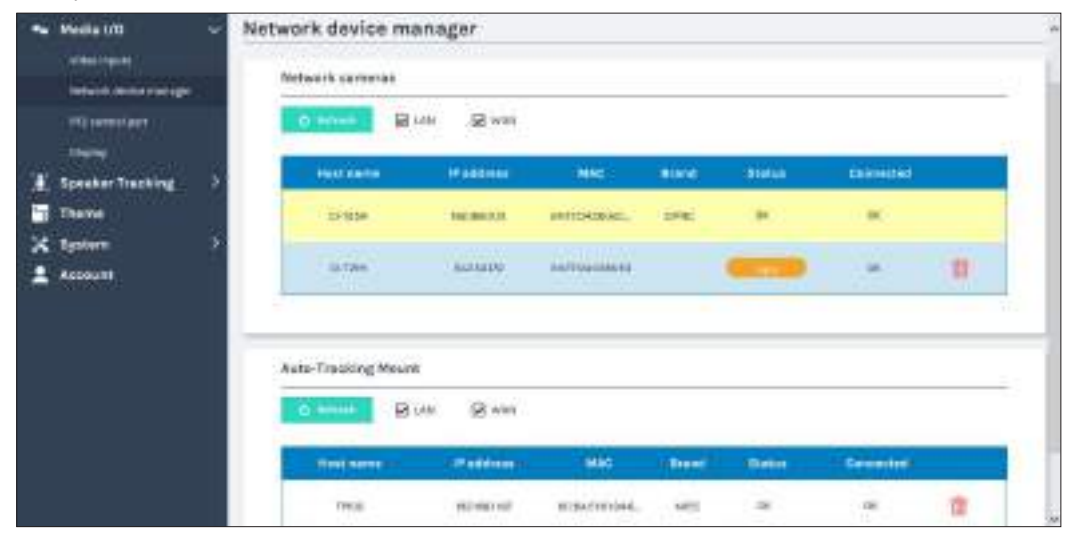

|     | Login authentication | ×    |
|-----|----------------------|------|
|     | Oser name :          | mili |
| - × | Password -           |      |
|     |                      |      |
|     |                      |      |
|     | Mattaethatia         |      |

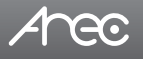

## 1.1.3 PTZ control port

The DS-4CU facilitate the web-based users control PTZ cameras using RS-232 protocol. Connect an USB-to-RS-232 adapter to the DS-4CU back USB port in advance. Before making any changes to this page, please get to know about the RS-232 settings of the PTZ camera. The following configurations must be identical to the external device settings.

- Protocol : Available options are VISCA, PELCO-D, and PELCO-P;
- Address : Set according to the camera address for RS-232 communication. VISCA: 1-7, PELCO D/P. 1-255;
- Baud rate : 2400, 4800, 9600, and 115200

Note: Support USB to RS-232 serial port adapter with chip PL2303 or FT4232H.

| 🐜 Media UD 🛛 👳                                                                                                  | PTZ control port         |                 |
|----------------------------------------------------------------------------------------------------|--------------------------|-----------------|
| Viter Sara                                                                                                    | нушар                    |                 |
| The interest Stre                                                                                               | Postscati                |                 |
| THEY,                                                                                                    | -kana 😪                  |                 |
| Speaker Tracking                                                                                                | Alldreus :               |                 |
| There                                                                                                    | 8                        |                 |
| M Southern                                                                                                    | Boudrates                |                 |
| a designed and the second second second second second second second second second second second second second s | ***** <b>**</b>          |                 |
| - weeken                                                                                                    |                          |                 |
|                                                                                                    |                          |                 |
|                                                                                                    |                          |                 |
| 🐜 Media UD 🛛 👻                                                                                                  | Video inputs             |                 |
| Viter Trans                                                                                                    | 0                        | tet .           |
| Schot Birth Farmer                                                                                              | Rates                    | VMM DATE: TOTAL |
| THE STREET                                                                                                    | Turbert                  |                 |
| 100                                                                                                    | Signal tops:             |                 |
| Speaker Tracking                                                                                                | Title part               |                 |
| There .                                                                                                    | Time encourt             |                 |
| 🗙 System 🔿                                                                                                    | Lating 20                |                 |
| L Access                                                                                                    |                          |                 |
|                                                                                                    | PTE DOMENT :             |                 |
|                                                                                                    | Pranka .                 |                 |
|                                                                                                    | Barlad part installing : |                 |
|                                                                                                    | Tapapan St               |                 |
|                                                                                                    |                          |                 |
|                                                                                                    | 1 NY 1                   |                 |

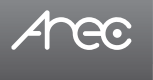

## 1.1.4 Display

Set the DS-4CU on screen display language, video output settings and color adjustment.

| A MALE -         | Display                                                                                                    |
|------------------|----------------------------------------------------------------------------------------------------|
|                  | Markey exhibits                                                                                                    |
| *******<br>***   | Restored Register                                                                                                    |
| K testerliebig 1 | NUMBER OF TAXABLE PARTY OF TAXABLE PARTY |
| 2 tota 1         | Anno projekt Allenge                                                                                                    |
|                  | International Control of Control of Control  |
|                  |                                                                                                    |
|                  | bener jele gljulenet                                                                                                    |
|                  |                                                                                                    |
|                  | - N                                                                                                    |
|                  | invite III III IIII IIII                                                                                                    |
|                  | Aa 31                                                                                                    |

On-screen language: Change the GUI language.

Video output settings: Assign either "Monitor input sources" or "Preview with On-screen menu" to HDMI output and another one would be switched to VGA output.

Screen color adjustment(HDMI and VGA): Change the Brightness, Contrast, Saturation and Hue

#### 1.2 Speaker Tracking

Setup for DS-4CU main functions:

- 1. Tracking and Focus on the Active Speaker
- 2. Auto Switch and Auto Adding a Customized Overlay
- 3. Available for Customized Overlays and Output Layouts
- 4. Auto Switch to the Designed Conference View as Multi-Participants Speak\*
- 5. Automatic Camera Switching and Conferencing Recording with AREC Media Station

| 🍬 Modia 1/0 🔷 🦻                                                              | Control settings           | Set external system and tracking general default.                                                      |
|------------------------------------------------------------------------------|----------------------------|----------------------------------------------------------------------------------------------------|
| Contra calings<br>Contra caling<br>Contra caling<br>Contra caling<br>Theorem | Camera control             | Set video inputs (preset) < overlay/background < layout and AREC<br>Media Station theme on the active. |
| ix system →<br>L Account                                                     | External device<br>control | e.g Video Matrix or AREC Media Station                                                                 |

## 1.2.1 Control settings

| External system                                                        | Set external system (e.g Conference Microphone System and AREC Media Station) IP and username/password.                                          |
|------------------------------------------------------------------------|----------------------------------------------------------------------------------------------------|
| General default                                                        | Assign which DS-4CU input channel you want it to be shown when<br>Microphone System event is not triggered.                                      |
| General - Multiple people speaking<br>Group - Multiple people speaking | DS-4CU can switch camera to the designated conference view when multiple participants press the Microphone buttons and discuss at the same time. |

#### 1.2.1.1 External system

| Arec                       |                                                        | as-ecu<br>Administrator     |
|----------------------------|--------------------------------------------------------|-----------------------------|
| - Mediat/O                 | Control settings                                       |                             |
| Speaker Tracking           | External system                                        |                             |
| (General and )             | Histophere                                             |                             |
| Della test mentre continui | Arme 🔛                                                 |                             |
| There                      | P addess:                                              |                             |
| A tystem                   | Micesim Contraction Contraction                        |                             |
| Account                    | Televite P address :                                   |                             |
| TERM                       | without a                                              |                             |
|                            | Sector 10                                              |                             |
|                            | General delou N                                        |                             |
|                            | View Lapola (Prevel) Dearlay Lapol Bentground Eric Rev | ndar Dalma   Prantar / Bill |

1. Microphone (System): Available options are AREC S1, SHURE, SHOW, Sennheiser, BOSCH, HAYACO\*

- 2. IP address: Microphone System IP address
- 3. Recorder IP address: AREC Media Station (lecture capture system) IP address
- \* Contact AREC distributors to get updated information.

## 1.2.1.2 General default

|        | Video inputa (Press) | Overlay | Layout | Eschground | Ext. Recorder Theme | Preview / Edit |
|--------|----------------------|---------|--------|------------|---------------------|----------------|
| Action | (Castantin)          |         |        | .0         | 4400                | (R) 10         |

#### Value define:

| Video inputs (Preset)                 | Overlay   | Layout    | Background | Theme (external recorder)                                                         |
|---------------------------------------|-----------|-----------|------------|-----------------------------------------------------------------------------------|
| Preset = 0 ~ 255<br>Preset = -1 (off) | ID number | ID number | ID number  | ID number = 1~9,<br>-1 (none),<br>Auto (switch to last Overlay/Layout/Background) |

Note: Overlay, Layout and Background ID numbers are based on DS-4CU theme settings, please refer to 1.3

Preview : Click () for test setting, Camera auto switch and auto adding an overlay.

Edit : Click 📝 , edit value of the Video inputs (Preset), Overlay, Layout, Background and Theme (external recorder)

| Content Preset | Clarry Preset:      | Content Presat  | 1      |
|----------------|---------------------|-----------------|--------|
| u.             | 4                   |                 |        |
| Caril Proof -  | Carril Hosel -      | Carriè Presat 1 |        |
| 4              | 1                   | (4)             |        |
| Owneday :      | layout:             | Dystriny:       | 1      |
| 8              | [* ]                | 0.1             |        |
| Background :   | Ext. Nacordor Thama | Enckground .    | 4,62   |
| a              | Hera 😾              |                 | Hote 🗸 |
|                |                     |                 |        |

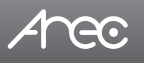

#### 1.2.1.3 General - Multiple people speaking

| <u> </u> | Video (npute (Preset) | Overlay | lapport | Background | ExteRecorder Theme | Preview / Edit |
|----------|-----------------------|---------|---------|------------|--------------------|----------------|
| -        | Contentilli           | P       | 0       | a          |                    | a 18           |

#### Value define:

| Video inputs (Preset)                 | Overlay   | Layout    | Background | Theme (external recorder)      |
|---------------------------------------|-----------|-----------|------------|--------------------------------|
| Preset = 0 ~ 255<br>Preset = -1 (off) | ID number | ID number | ID number  | ID number = 1~9,<br>-1 (none), |

Note: Overlay, Layout and Background ID numbers are based on DS-4CU theme settings, please refer to 1.3

Preview : Click ( for test setting, Camera auto switch and auto adding an overlay.

Edit : Click 📝 , edit value of the Video inputs (Preset), Overlay, Layout, Background and Theme (external recorder)

| Contorit Preset i | Canri Presit i       |
|-------------------|----------------------|
| \$                | 1                    |
| David Preset:     | Carrià Presait i     |
| 2                 | 3                    |
| Divertag :        | Lapout:              |
| b                 | 3                    |
| Background        | Exit. Nacorda: Thema |
| 0                 | 4                    |

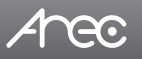

#### 1.2.1.4 Group - Multiple people speaking

| +      | N/E   |                       |         |             |            |                     |                |
|--------|-------|-----------------------|---------|-------------|------------|---------------------|----------------|
|        | Group | Video inputs (Preset) | Overlay | Layout      | Background | Est. Recorder Theme | =review / Edit |
| Action | 0     | Contentio             | 0       | i.          | ø          | 12                  | • 🖻 🗊          |
|        | 8     | Cerril00              | ΰ       | $\tilde{k}$ | ۰          | 1                   | • 🖻 🔳          |
|        | 2     | Garroutt              | D       | ÷.,         |            |                     | a ne m         |

#### Value define:

| Video inputs (Preset)                 | Overlay   | Layout    | Background | Theme (external recorder)      |
|---------------------------------------|-----------|-----------|------------|--------------------------------|
| Preset = 0 ~ 255<br>Preset = -1 (off) | ID number | ID number | ID number  | ID number = 1~9,<br>-1 (none), |

Group: Group number of Microphone System

Note: Overlay, Layout and Background ID numbers are based on DS-4CU theme settings, please refer to 1.3

| Greep            |                        |
|------------------|------------------------|
| ÷.               | -                      |
| Tarrier Preserve | Territ Piecel -        |
|                  | 4                      |
| Devictment :     | Carrièreant ;          |
| 4                | 4                      |
| Cherr Bargi -    | taymin i               |
|                  |                        |
| fining count:    | Det, Associate Thurses |
|                  | Ĩ.                     |

#### Add : Click , add an action setting.

Preview : Click () for test setting, Camera auto switch and auto adding an overlay.

Edit : Click 📝 , edit value of the Video inputs (Preset), Overlay, Layout, Background and Theme (external recorder)

Delete : Click mini , delete the action setting.

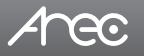

#### 1.2.2 Camera control

| •                | Wellando J | Ca | mera  | con   | troi                        |         |         |          |                |                  |
|------------------|------------|----|-------|-------|-----------------------------|---------|---------|----------|----------------|------------------|
| Speaker Tracking |            |    | Gamer | 6 4 A | intre)                      |         |         |          |                |                  |
| -                | Tribuing   |    | C.mar | 10    | - Care Ingers (Press)       | Overlay | Gaption | Sectored | In Institution | - President Park |
| *                | System 2   |    |       | ľ,    | Donardh                     | 20      | .0      | 0        |                | 9 B B            |
|                  | ACCOUNT    | Ŀ  | *     | ÷     | Carter(O)                   |         | 0.4     |          |                | @ 🖉 🛢            |
|                  |            | Ŀ  | 1     | ÿ     | Cardonii), Cardi), Cardi)), | 2       | -1      |          |                | @ 🔁 🗃            |
|                  |            |    |       | £     | General Contill General     | 6       | 14      |          |                |                  |

#### Value define:

| Video inputs (Preset)                 | Overlay   | Layout    | Background | Theme (external recorder)      |
|---------------------------------------|-----------|-----------|------------|--------------------------------|
| Preset = 0 ~ 255<br>Preset = -1 (off) | ID number | ID number | ID number  | ID number = 1~9,<br>-1 (none), |

Group: Group number of Microphone System

ID: ID number of Group

Note: Overlay, Layout and Background ID numbers are based on DS-4CU theme settings, please refer to 1.3

Add : Click , add an action setting.

| Arese :         |                     |
|-----------------|---------------------|
| +               |                     |
| Dontont Phone ( | Dard Press          |
| 1               | +                   |
| Same Frank      | David (Section      |
|                 | 1                   |
| lium trapi      | depend -            |
| 8               | lite                |
| Bandgement.     | 111 Imandle Street- |
| 4               | 1 A                 |

Preview : Click 💓 for test setting, Camera auto switch and auto adding an overlay.

Edit : Click 📝 , edit value of the Video inputs (Preset), Overlay, Layout, Background and Theme (external recorder)

Delete : Click i , delete the action setting.

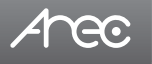

## 1.2.3 External device control

Set RS-232 commands to control the External device, e.g Video Matrix or AREC Media Station.

| - metalliti 5      | External device control                                                                                         |
|--------------------|----------------------------------------------------------------------------------------------------|
| # Spinter Tracking | 85-834 settings 🥮                                                                                               |
|                    | Set:                                                                                                    |
| nand amounts       | a 🔛                                                                                                    |
| Tere:              | Based table -                                                                                                   |
| 24 types           |                                                                                                    |
| 1 Account          | When mit faces (                                                                                                |
|                    | allocations res                                                                                                 |
|                    | When mit Arland)                                                                                                |
|                    | Bernard and Bernard and Bernard and Bernard and Bernard and Bernard and Bernard and Bernard and Bernard and Ber |
|                    |                                                                                                    |

#### Port : Select the port number of the Video Matrix

| - metallity 3                  | External device control |   |
|--------------------------------|-------------------------|---|
| The Appender Tracking          | RE-234 servings         | - |
|                                | son                     |   |
| control incoments              | 10°                     |   |
| E Trans<br>X types<br>1 Access |                         |   |

Baud rate : Select the Baud rate of the Video Matrix

| na mataliti 3         | External device control                           |   |
|-----------------------|---------------------------------------------------|---|
| # Speaker Tracking ~~ | 85-234 settings                                   | - |
|                       | 5m:                                               |   |
| Card Arrent a         |                                                   |   |
| Teres                 | Based table                                       |   |
| 24 terme 2            | ann 🔽                                             |   |
| 2 Access              | MAL<br>HOC<br>HOC<br>1000<br>10481<br>HART<br>HOC |   |

When mic focus : Define the RS-232 command to be executed when the microphone event is triggered When mic default : Define the RS-232 command to be executed when the microphone event is dismissed

#### 1.3 Theme

<u>neo</u>

| 🕶 Perils UO 🔅 🔿 | Theme                                                                                                    |
|-----------------|----------------------------------------------------------------------------------------------------|
| There a         | Maarbay 🐌                                                                                                    |
| 24 tener 3      | the second second second second second second second second second second second second second second second s |
| Annen           |                                                                                                    |
|                 | A A A                                                                                                    |
|                 |                                                                                                    |

Overlay : Select can edit [ ] the overlay. Click [ ] button and select the desired file in the Open dialog box. The file name would appears with the newly uploaded image.

Click Apply button at the bottom corner to apply the settings, or click [ X Cancel ] Cancel to give it up. Refer to Overlay ID numbers for speaker tracking settings.

Note: The overlay file must be in PNG format, maximum size 1920px\*1080px.

Note: The user can use the mouse to drag the order of the display.

Background : Select edit [ ] the background. Click [ ] button and select the desired file in the Open dialog box. The file name would appears with the newly uploaded image.

Click Apply button at the bottom corner to apply the settings, or click [ 💢 Cancel ] Cancel to give it up. Refer to Background ID numbers for speaker tracking settings.

Note: The background file must be in PNG format, maximum size 1920px\*1080px.

Note: The user can use the mouse to drag the order of the display.

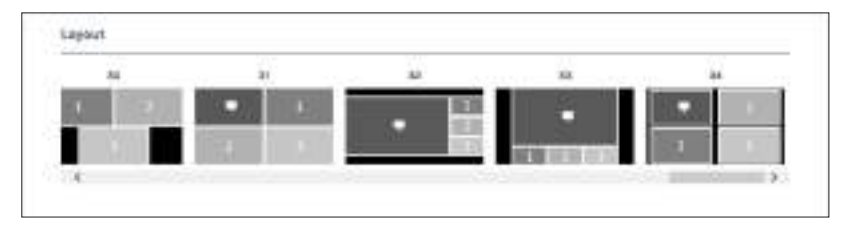

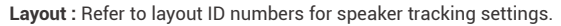

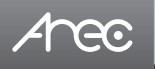

#### 1.4 System

The pages within System include the following functions:

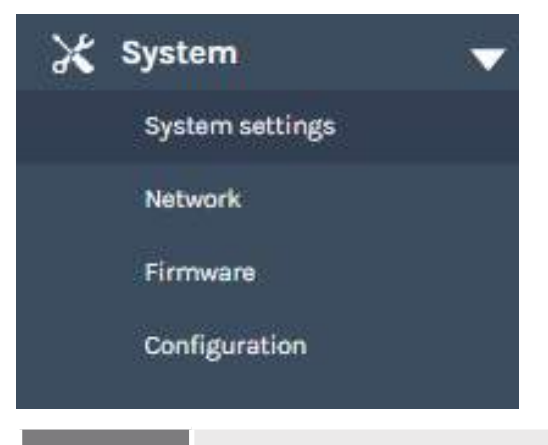

| System settings | Contains device identification, date and time configuration, and booting settings.                          |
|-----------------|----------------------------------------------------------------------------------------------------|
| Network         | The device IP assignment in the networking.                                                                 |
| Firmware        | Displays the current firmware version, and provides web-based user a way to update firmware for the device. |
| Configuration   | Export / Import the configuration.                                                                          |

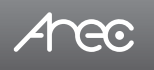

#### 1.4.1 System settings

The basic information and initial date/time of this device are configured here.

| - Velic (1)        | Bystem settings                                                                                                    |                                                |
|--------------------|----------------------------------------------------------------------------------------------------|------------------------------------------------|
| Thereise barring 5 | Derive (Well/Familier)                                                                                                    |                                                |
| 2 Deter            |                                                                                                    | متعوالهم متعالية ليشتر فستركره إطاعتها ومرطرها |
| Langerty.          | 01.00                                                                                                    |                                                |
|                    | Device developments                                                                                                    |                                                |
| 100                | anal-                                                                                                    |                                                |
| L Annual           |                                                                                                    |                                                |
| e#84               | 10.000                                                                                                    |                                                |
|                    | factor to many                                                                                                    |                                                |
|                    | 172.7                                                                                                    |                                                |
|                    | main -                                                                                                    |                                                |
|                    |                                                                                                    |                                                |
|                    |                                                                                                    |                                                |
|                    | Saria and litera                                                                                                    |                                                |
|                    | Paris server take and they.                                                                                                    |                                                |
|                    | designed of the later                                                                                                    |                                                |
|                    | turban I                                                                                                    |                                                |
|                    | lineing multi                                                                                                    |                                                |
|                    | interes 😈                                                                                                    |                                                |
|                    | CP sees of i                                                                                                    |                                                |
|                    | in the second second se |                                                |
|                    |                                                                                                    |                                                |
|                    | Sant Strage                                                                                                    |                                                |
|                    |                                                                                                    | Part Server<br>Star Server<br>Server Server    |
|                    | And and a second second second second second second second second second second second second second second se                                                                                                    | Samoura (Mar) - 0000000                        |
|                    |                                                                                                    |                                                |
|                    | Free                                                                                                    |                                                |
|                    | Same same                                                                                                    |                                                |
|                    | kani yanti sami kitu                                                                                                    |                                                |
|                    |                                                                                                    |                                                |

Device identification - Set the name (device description) for this device.

- Date and Time Set the device date, time, and time zone manually/ be synchronized to PC, or with an external NTP (network time protocol) server.
- Boot image Change the boot screen image. The boot screen is the image you will see when you boot up the device. Click Browse button and select the desired file in the Open dialog box. The file name would appears with the newly uploaded image. Click Apply button at the bottom corner to apply the settings, or click X Cancel Cancel to give it up.

Power - Choose how to turn on the device.

Note: The boot screen file must be in PNG format, maximum size 1920x1080px.

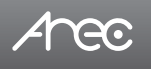

#### 1.4.2 Network

By default DS-4CU uses DHCP to obtain an IP Address via a router or any DHCP server. To use a static IP address for your device, configure the network settings in this webpage.

| - wedand           | Natwork                                                                                                    |  |
|--------------------|----------------------------------------------------------------------------------------------------|--|
| E Speaker Tracking | 2 Hatwork settings                                                                                                    |  |
| X System           | The system of Lisbast after shanging the selwork sattings. Planar re-lagin.                                                                                                    |  |
| ayebera sateriga   | Plassignment :                                                                                                    |  |
| interest in        | 1H47                                                                                                    |  |
| Recent.            | Paddese:                                                                                                    |  |
| Configuration.     | hanar .                                                                                                    |  |
| 1 Account          | Subset made :                                                                                                    |  |
|                    | and a second second second second second second second second second second second second second second second                                                                                                    |  |
|                    | Delas 8 girteway -                                                                                                    |  |
|                    | Available and a second second se |  |
|                    | Primary (HSS Server :                                                                                                    |  |
|                    | a deserved and a second second s |  |
|                    | Instandary DHI Breven                                                                                                    |  |
|                    |                                                                                                    |  |
|                    | and the second second se                                                                                                    |  |
|                    | Common Common Common Common Common Common Common Common Common Common Common Common Common Common Common Common                                                                                                    |  |

IP assignment – Select DHCP to have IP address be allocated by a router or any DHCP server being connected; or Select Static IP and enter the required network settings including IP address / subnet mask / default gateway/ DNS server.

Click Apply at lower right corner, click Confirm in popup dialog box.

Note: The system will automatically reboot to complete the network settings. Login the updated IP address after the system restarts.

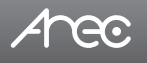

#### 1.4.3 Firmware

This page displays the device firmware version. To update the firmware, click "Update" and a dialog box opens asking you to select the file. Select the desired file and click "Open", the dialog box closes and the file name appears underneath. Click "Apply" to start firmware update. Click "Cancel" if the uploaded file is no longer wanted.

Note: System will reboot automatically when the firmware update is completed. It might takes a few minutes. Do not shutdown/ power off the system during firmware updating.

|           | Firmers                                |
|-----------|----------------------------------------|
| E Trans   | (Freque                                |
| A later . |                                        |
|           |                                        |
|           | - Income                               |
|           | house -                                |
| 1 hours   |                                        |
|           | Among and                              |
|           | disperi fiscing fis is yian risingular |
|           | tearpent 8                             |
|           | 1                                      |
|           |                                        |
|           | See .                                  |
|           | Balance Standing (Bread)               |
|           |                                        |
|           | <b>•••</b>                             |

Service data : Export the log file to your computer or upload it to the Customer Service Server. Input the file name, and then click "Export" or "Upload".

Note : The length of the string is 0~16 characters, allowing letters, numbers, symbols 11(~!@\$%^&+-+\_).

Reset : Reset to factory default. Check if you want to keep your network settings, and click "Reset". The dialog pop out and ask you "System will reboot after updating, continue?

" Click "Confirm" to start reset.

#### 1.4.4 Configuration

You can export or import the configuration in this page:

| -                                      | Ortgantes                                                  |  |  |  |  |
|----------------------------------------|------------------------------------------------------------|--|--|--|--|
| 1 mm                                   | teri .                                                     |  |  |  |  |
| ************************************** | E destante<br>El Seren<br>El Seren<br>El Seren<br>El Seren |  |  |  |  |
|                                        |                                                            |  |  |  |  |
|                                        | 001000                                                     |  |  |  |  |
|                                        |                                                            |  |  |  |  |

**Export :** Select the configuration to export and click "Export". **Import :** Click "Import" to load a configuration.

www.arec.com

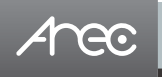

## 1.5 Account

Users can set the system account password.

| Arec                                                                                                    | AA-                                       | Administrator 🖲 |
|----------------------------------------------------------------------------------------------------|-------------------------------------------|-----------------|
| <ul> <li>Media (10)</li> <li>I Speaker Tracking</li> <li>Thane</li> <li>X System</li> <li>▲ Account</li> </ul> | Account management Administrator Mereares |                 |
|                                                                                                    |                                           |                 |

Changing username and password:

(1) New User: Enter an user login name that you want.

(2) New Password: Enter an user login password that you want.

(3) Confirm Password: Requires you to enter your password again for confirmation.

(4) Click Apply.

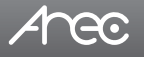

# **Chapter 2 The Local Display**

For Tracking and Focusing on the Active Speaker and Displaying via HDMI and VGA Outputs.

#### 2.1 On-screen menu

This section refer to the content of the setting "Preview with On-screen menu" in 1.1.4 Display.

After the USB port is connected to the mouse, user can click the menu on the screen. GUI allow user to switch the Camera control view on the display.

Note: on-screen GUI is selectable to be output between HDMI and VGA display port, please refer to 1.1.4

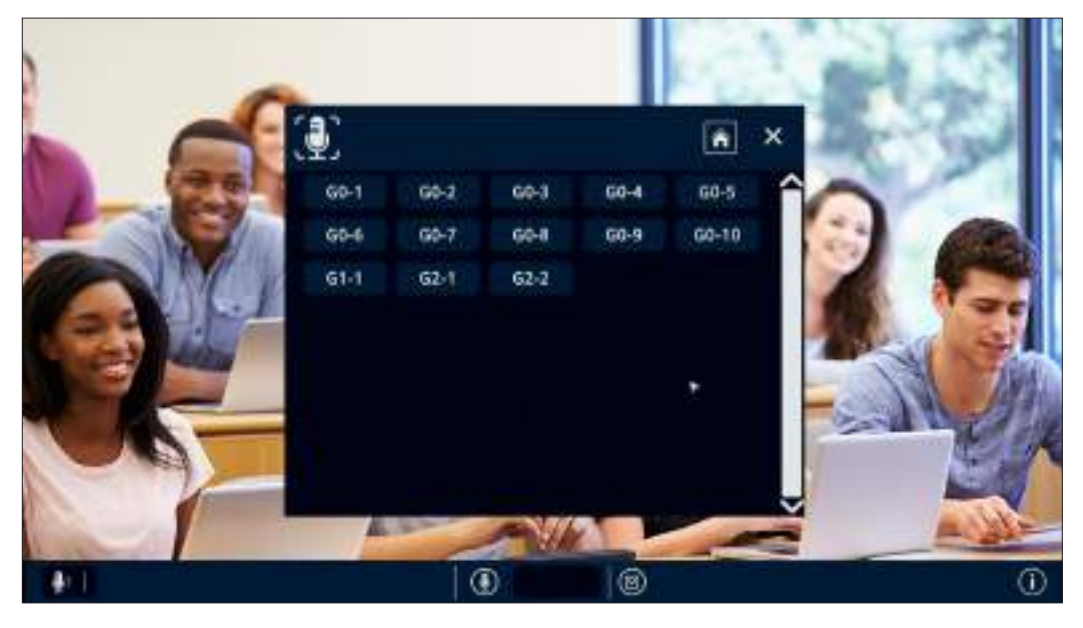

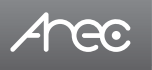

## 2.1.1 Functions

This section introduces the names and the functions of these buttons.

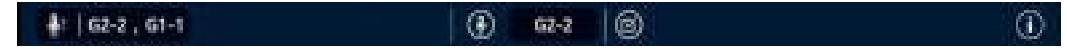

#### a. Information

Click (i) , the dialog is shown as below. Show device information: Hostname/ Device description/ IP address/ Model/ Version/ Brand.

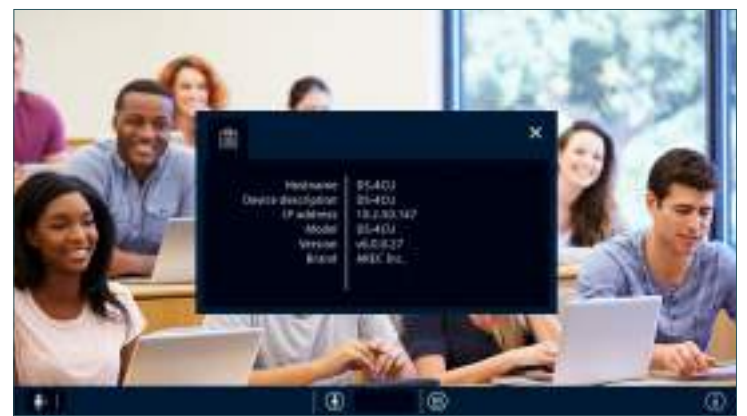

#### b. Speaker list

Click (), open the camera control list for speakers which is set in Speaker Tracking / Camera control. And click the button on the dialog: Camera auto switch and auto adding an overlay.

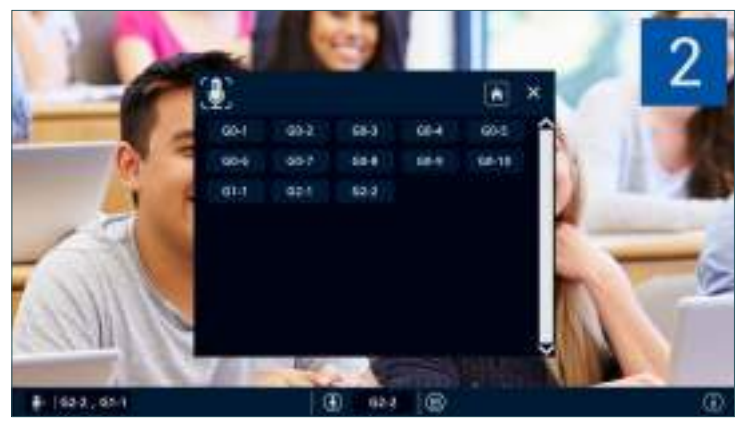

Note:Camera control settings, please refer to 1.2.2 Focus on the G2-2 Speaker List of Multi-Participants Speak

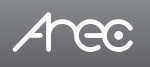

# DS-4CU User Manual

c. Vote control (Limited model)

Click  $\boxdot$  , open the vote menu for speakers.

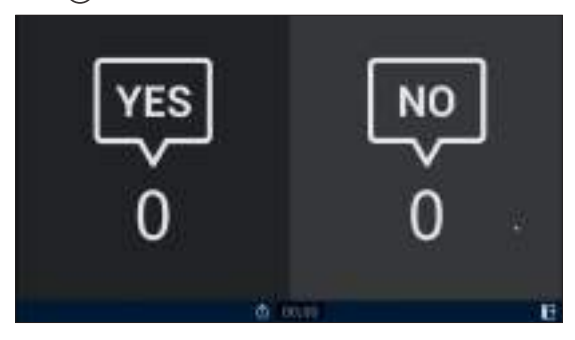

Click the button  $\overline{(1)}$  to start vote mode.

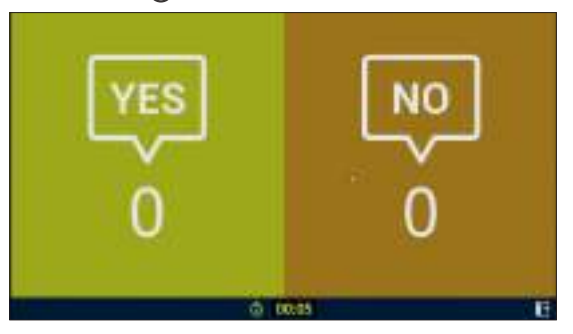

Click 👌 again to stop vote mode.

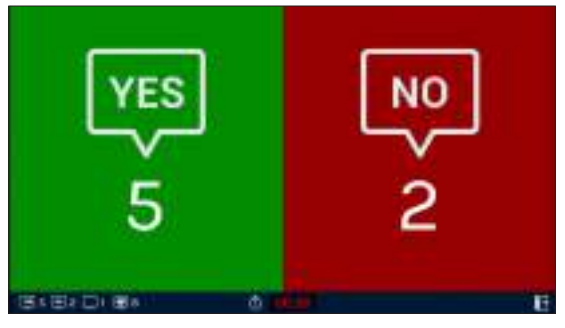

- YES 5 : Agree
- NO 2 : Disagree
- 💭 1 : Abstain
- 🐞 8 : Total

Note: Voting mode is available with "DCS-100 Digital Conference System" voting function.

# DS-4CU User Manual

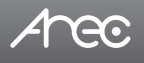

#### 2.2 Display Monitor

This section refer to the content of the setting "Monitor input sources" in 1.1.4 Display. Automatic display by pressing microphone button allows:

- Automatic camera selection
- Automatic layout switching
- Automatic display of predefined themes (combinations of backgrounds, layouts, and overlays)

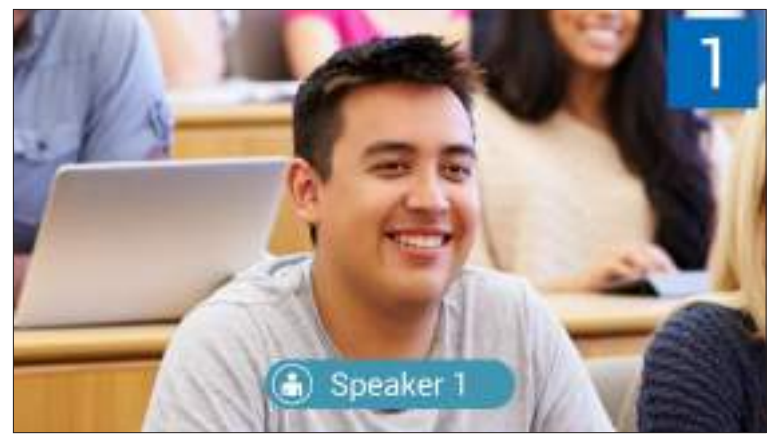

Speaker 1 pressing microphone button

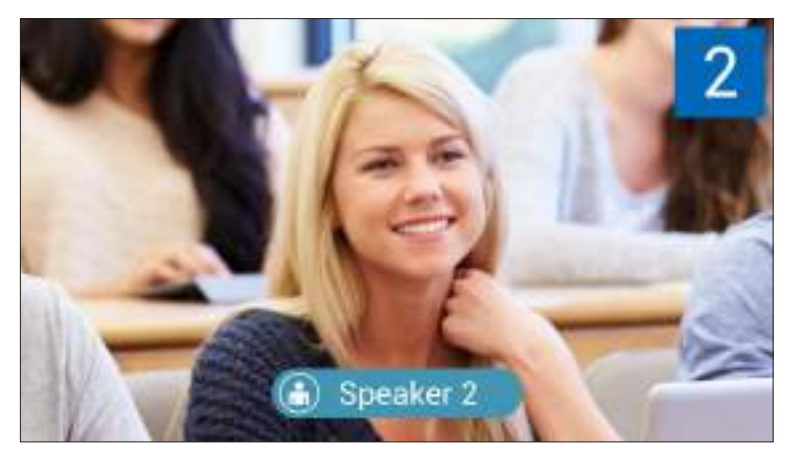

Speaker 2 pressing microphone button

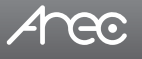

## **Table of On Screen Display Icons**

There are event icons/ dialogs on screen display and to show the system information or the error operation warnings.

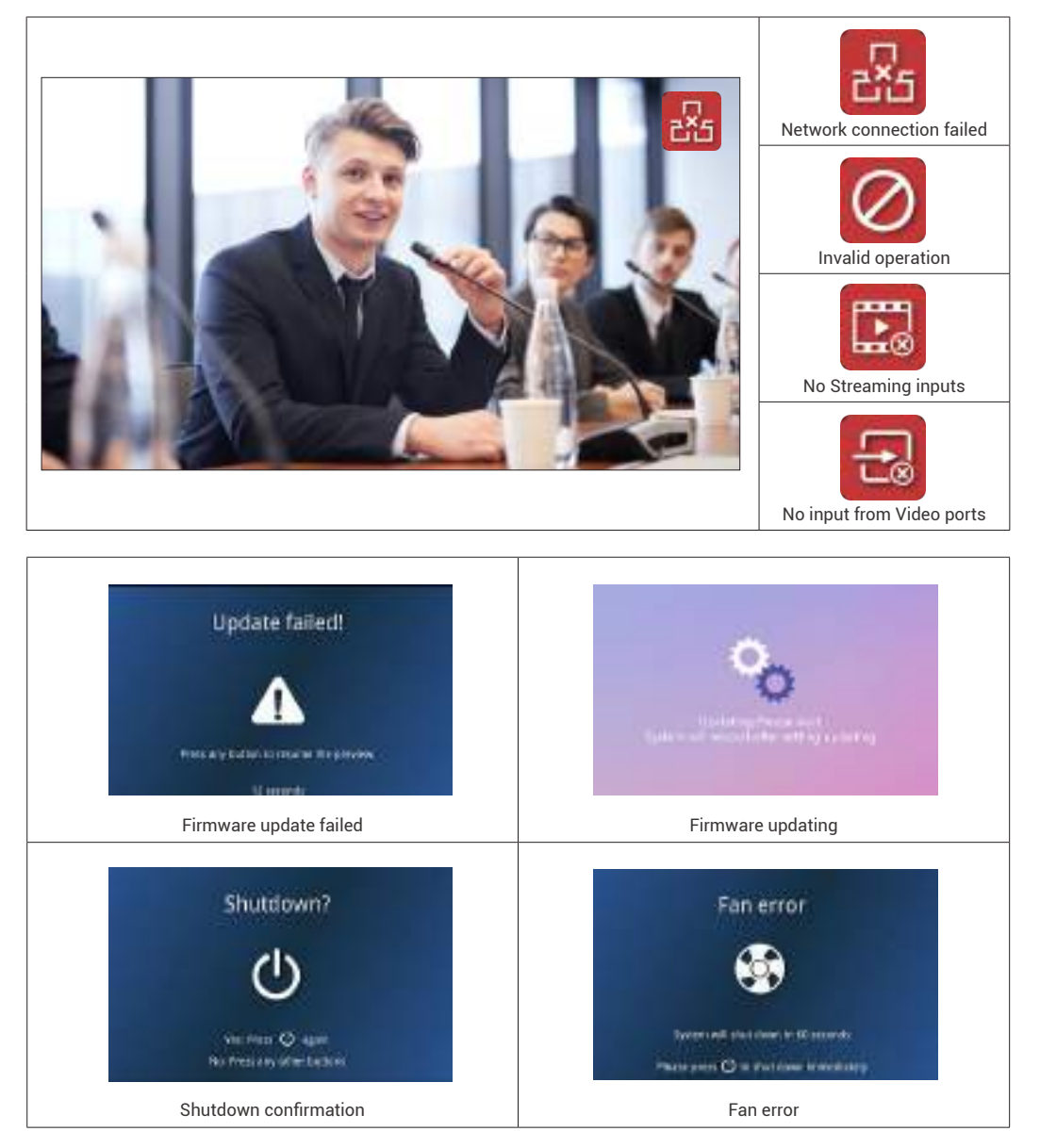

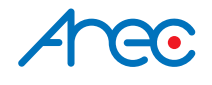

AREC Inc.© All Rights Reserved 2020. I www.arec.com All information contained in this document is Proprietary

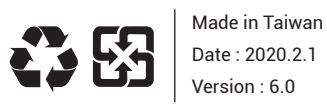

AREC have the right to change or improve product specifications, without obligation to notify any user. Go to www.arec.com get the latest information related to the product or additional information.